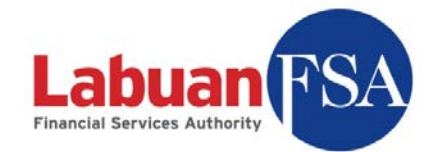

# **Statistical Management System**

# (SMS)

Installation Guide

Date: 10-Aug-2009

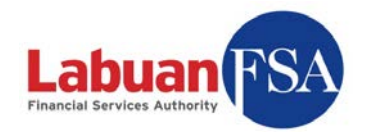

# Table of contents

| T.       | ABLE O                                                             | F CONTENTS        | . 2                                                                                            |
|----------|--------------------------------------------------------------------|-------------------|------------------------------------------------------------------------------------------------|
| A        | BSTRA                                                              | CT                | .3                                                                                             |
| S        | YSTEM                                                              | REQUIREMENT       | .3                                                                                             |
| 1.       | INST                                                               | FALLATION         | . 4                                                                                            |
| 2.       | UNI                                                                | NSTALLATION       | 10                                                                                             |
| 3.       | MU                                                                 | LTI-INSTANCE      | 19                                                                                             |
|          | 3.1                                                                | INSTANCE CREATION | 20                                                                                             |
|          | 3.2                                                                | INSTANCE DELETION | 29                                                                                             |
|          |                                                                    |                   |                                                                                                |
| 4.       | SET                                                                | TING UP           | 31                                                                                             |
| 4.<br>5. | SET<br>TRC                                                         | TING UP           | 31<br>36                                                                                       |
| 4.<br>5. | <b>SET</b><br><b>TRC</b><br>5.1                                    | TING UP           | <b>31</b><br><b>36</b><br>36                                                                   |
| 4.<br>5. | <b>SET</b><br><b>TRC</b><br>5.1<br>5.2                             | TING UP           | <b>31</b><br><b>36</b><br>36<br>37                                                             |
| 4.<br>5. | <b>SET</b><br><b>TRO</b><br>5.1<br>5.2<br>5.3                      | TING UP           | <b>31</b><br><b>36</b><br>36<br>37<br>38                                                       |
| 4.<br>5. | <b>SET</b><br><b>TRO</b><br>5.1<br>5.2<br>5.3<br>5.4               | TING UP           | <ul> <li>31</li> <li>36</li> <li>36</li> <li>37</li> <li>38</li> <li>41</li> </ul>             |
| 4.<br>5. | <b>SET</b><br><b>TRC</b><br>5.1<br>5.2<br>5.3<br>5.4<br>5.5        | TING UP           | <ul> <li>31</li> <li>36</li> <li>36</li> <li>37</li> <li>38</li> <li>41</li> <li>42</li> </ul> |
| 4.<br>5. | <b>SET</b><br><b>TRC</b><br>5.1<br>5.2<br>5.3<br>5.4<br>5.5<br>5.6 | TING UP           | <ul> <li>31</li> <li>36</li> <li>37</li> <li>38</li> <li>41</li> <li>42</li> <li>43</li> </ul> |

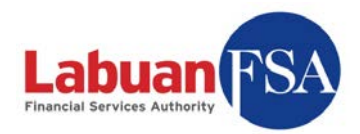

# Abstract

This document is the guide to the installation of Labuan FSA SMS application for the reporting entities. It includes steps for re-installation of a newer version, initial setup steps and troubleshooting.

# **System Requirement**

- CPU Intel Core 2 Duo 1.0Ghz or above
- 1Gb DDR 2 Ram or above
- 10Gb Free Hard Disk Space or more

Software Requirements:

- Windows XP
- Windows Vista

Only Microsoft Windows of the above two versions are supported. Non-windows operating system is not supported.

In both cases, user must login as System Administrator to install the software.

It is recommended to have an additional hard disk space of 1GB per user instance created.

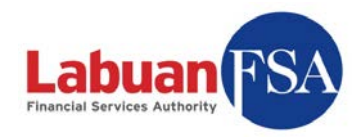

### 1. Installation

- The LOFSA SMS installation client can be downloaded from: <u>http://wcms2.lofsa.gov.my:8080/patches/setup.exe</u>.
- If a previous version of the SMS application is already installed, this version must be fully uninstalled before proceeding. (Refer <u>Uninstallation</u>)
- If a Full Application is being done on a computer with Windows XP SP3, a utility by Microsoft must be executed first prior to installation. (Refer <u>Troubleshooting: Windows XP SP3</u>)

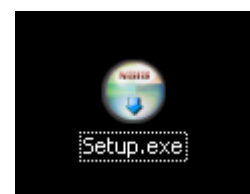

1.1 Double click on the setup.exe file.

| LOFSA SMS Client 1.0 Setup |                                                                                                    |  |  |
|----------------------------|----------------------------------------------------------------------------------------------------|--|--|
|                            | Welcome to the LOFSA SMS Client 1.0 Setup Wizard                                                                                                    |  |  |
|                            | This wizard will guide you through the installation of LOF5A<br>SMS Client 1.0.                                                                                                    |  |  |
|                            | It is recommended that you close all other applications<br>before starting Setup. This will make it possible to update<br>relevant system files without having to reboot your<br>computer. |  |  |
|                            | Click Next to continue.                                                                                                    |  |  |
|                            | Next > Cancel                                                                                                    |  |  |

1.2 Click Next.

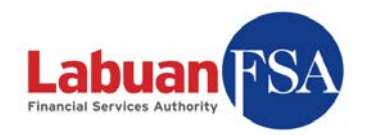

| LOFSA SMS Client 1.0 Setup                                                                   |                                                   |                                                                                   |
|----------------------------------------------------------------------------------------------|---------------------------------------------------|-----------------------------------------------------------------------------------|
| Choose Components<br>Choose which features of LOFS                                           | A SMS Client 1.0 you want to inst                 | al.                                                                               |
| Check the components you wan<br>install. Click Install to start the ir                       | t to install and uncheck the comp<br>istallation. | onents you don't want to                                                          |
| Select the type of install:<br>Or, select the optional<br>components you wish to<br>install: | ▼       ▼ Application Services       ▼ Client     | Description<br>Position your mouse<br>over a component to<br>see its description. |
| Space required: 417.5MB                                                                      |                                                   |                                                                                   |
| Nullsoft Install System v2.38                                                                | < <u>B</u> ack                                    | <u>I</u> nstall Cancel                                                            |

- 1.3 Type of installation is depends on whether a user database will be created or not. Full installation will install a user database. The Client Only installation requires the user site to already have a full installation already done. (Refer to LOFSA SMS User Guide (RE) Architecture for details)
- 1.3.1 If Full installation is required, choose Full installation type. Then click on Install.
- 1.3.2 If **Client Only** installation is required, choose **Client Only** installation type. Then click on **Install**.

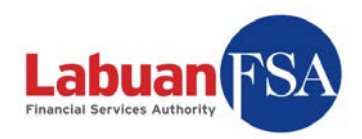

| LOFSA SMS Client 1.0 Setup                                                                                                    | _ 🗆 🗵            |
|----------------------------------------------------------------------------------------------------|------------------|
| Installing<br>Please wait while LOFSA SMS Client 1.0 is being installed.                                                                                                    | 1 <mark>8</mark> |
| Extract: setupdb.bat 88%                                                                                                    |                  |
| Checking your .NET Framework version<br>MSI3.1 already installed<br>.NET Framework Version 2 found. Proceeding with remainder of installation.<br>Output folder: C:\DOCUME~1\ADMINI~1\LOCALS~1\Temp\1\lofsinst<br>Extract: setupdb.bat 88% |                  |
| Nullsoft Install System v2.38                                                                                                    | Cancel           |

1.4 Wait while the setup extracts itself.

| 🖟 Microsoft .NET Framework 2.0 Setup                                                                                                    |            |
|----------------------------------------------------------------------------------------------------|------------|
| Installing components                                                                                                    |            |
| The items you selected are being installed.                                                                                                    |            |
| Installation Progress:                                                                                                    |            |
| Validating install<br>Property: DD_IE501FOUND_X86.3643236F_FC70_11D3_A536_0090278A1BB8,<br>SearchForIE501_ENU_X86.3643236F_FC70_11D3_A536_0090278A1BB8 | Signature: |
|                                                                                                    | Cancel     |

1.5 If Microsoft .NET Framework 2.0 is not already installed, the setup will automatically install it. This is a required component. Otherwise, the setup will skip this part.

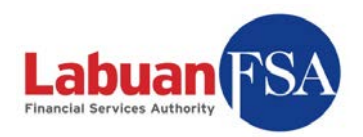

| SQL Server Component Update will install the following componer<br>required for SQL Server Setup:<br> | nts |
|----------------------------------------------------------------------------------------------------|-----|
| Microsoft SQL Server 2005 Setup Support Files                                                         |     |
| Configuring components                                                                                |     |
|                                                                                                    |     |
|                                                                                                    |     |
|                                                                                                    |     |

1.6 The setup will then proceed to install the SQL 2005 Express database if the installation is **Full** type. **Client Only** installation will not perform this step.

| etup Progress<br>The selected components are being c | onfigured     |           |  |
|------------------------------------------------------|---------------|-----------|--|
| Product                                              | Status        |           |  |
|                                                      | Configuring o | omponents |  |
| SQL Setup Support Files                              | Setup finishe | <u>d</u>  |  |
| SQL Native Client                                    | Setup finishe | <u>d</u>  |  |
| SQL VSS Writer                                       | Setup finishe | <u>d</u>  |  |
| SQL Server Database Services                         |               |           |  |
| Status                                               |               |           |  |
| <u></u>                                              |               |           |  |

1.6.1 The installation of the SQL 2005 database could take a while.

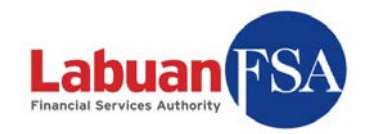

1.7 Wait while the files are being copied into the hard drive.

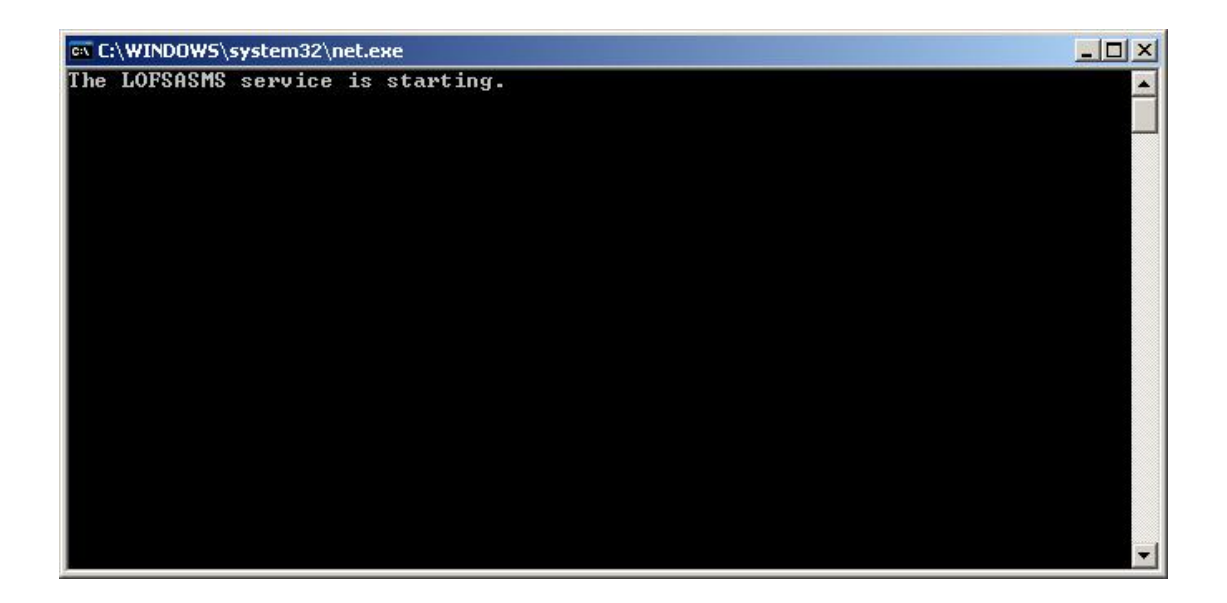

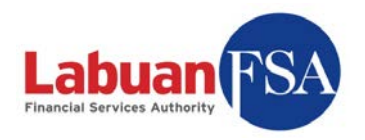

 The last step is the starting of the LOFSA SMS service. This is only for the Full application installation. Client Only installation does not do this.

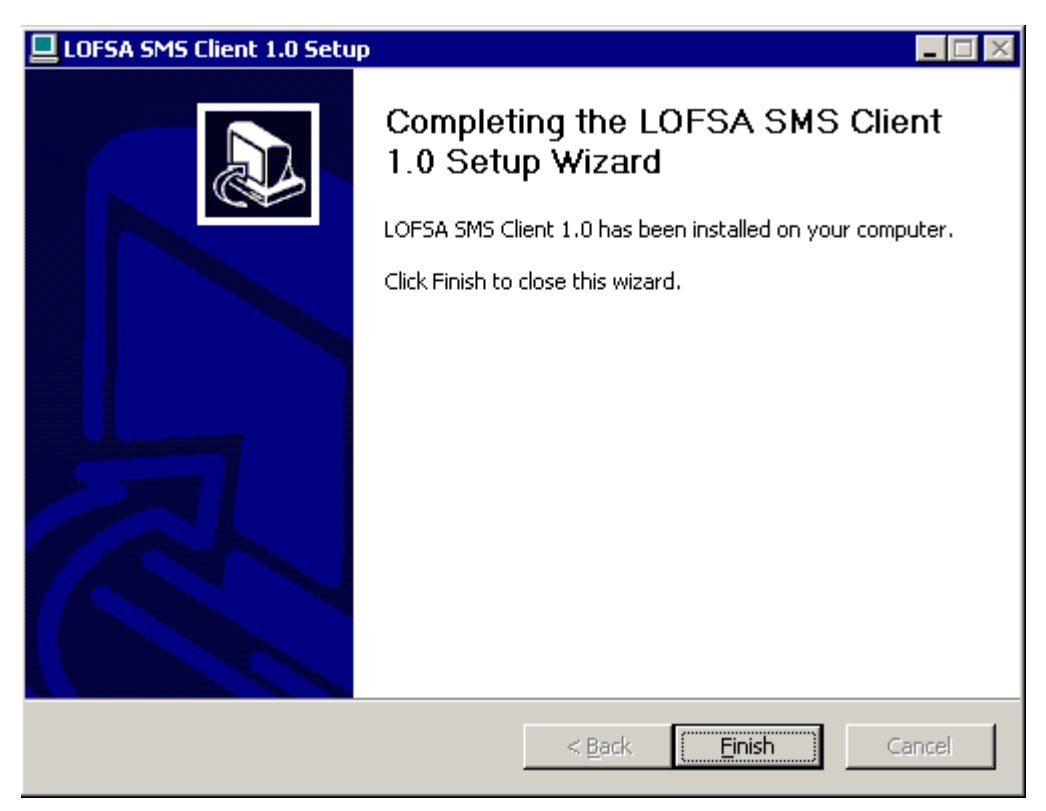

1.9 Click on **Finish** to complete installation.

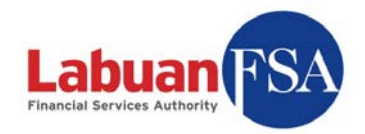

# 2. Uninstallation

If a previously installed instance exists, then this instance must be fully uninstalled before installing.

| Administrator             |                                                  |                       |                       |              |
|---------------------------|--------------------------------------------------|-----------------------|-----------------------|--------------|
| Manage Your Se            | erver                                            | 😏 My Comp             | uter                  |              |
| Windows Explor            | rer                                              | Control Par           | nel                   | ł            |
| Command Prompt            |                                                  | Administrat           | tive Tools<br>d Faxes |              |
| Notepad                   |                                                  |                       | ··~~rt                |              |
|                           | Windows                                          | Catalog<br>Update     | _                     |              |
| Services                  | <ul> <li>Accessori</li> <li>Administr</li> </ul> | ies<br>ative Tools    | ><br>>                |              |
| SQL Server Cor<br>Manager | 📆 Startup<br>🎒 Internet I                        | Explorer              | •                     |              |
| M Paint                   | <ul> <li>Outlook E</li> <li>Remote 4</li> </ul>  | Express<br>Assistance |                       |              |
| All Programs 🕨            | Microsoft                                        | SQL Server 2005       | )<br>• ⊮ 10           |              |
|                           |                                                  | Log Off               |                       | ninstall     |
| 🏄 Start 📙 📴 🥭             | 🗍 🔕 Netv                                         | vork Connections      |                       | C:\Documents |

2.1 Execute the uninstall application.

(Start  $\rightarrow$  LOFSA SMS Client  $\rightarrow$  Uninstall)

| LOFSA SM | 15 Client 1.0 Uninstall      |             | ×                                                    |
|----------|------------------------------|-------------|------------------------------------------------------|
| ?        | Are you sure you want to com | pletely rei | move LOFSA SMS Client 1.0 and all of its components? |
| 2        |                              | Yes         |                                                      |

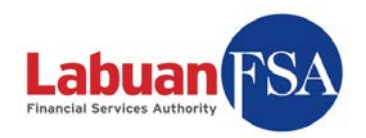

#### 2.2 Click **Yes** to confirm.

| LOFSA SMS Client 1.0 Uninstall                                                                                                    |                                                                                                    |
|----------------------------------------------------------------------------------------------------|----------------------------------------------------------------------------------------------------|
| Uninstalling<br>Please wait while LOFSA SMS Client 1.0 is being uninstalled.                                                                                                    | (interest of the second second |
| Delete file: C:\lofsasms\client\chrome\sxclient\content\js\dojo1.1.1\dijit\the                                                                                                    | emes\tundra\image                                                                                                    |
| Delete file: C:\lofsasms\client\chrome\sxclient\content\js\dojo1.1.1\dijit\t<br>Delete file: C:\lofsasms\client\chrome\sxclient\content\js\dojo1.1.1\dijit\t<br>Delete file: C:\lofsasms\client\chrome\sxclient\content\js\dojo1.1.1\dijit\t<br>Delete file: C:\lofsasms\client\chrome\sxclient\content\js\dojo1.1.1\dijit\t<br>Delete file: C:\lofsasms\client\chrome\sxclient\content\js\dojo1.1.1\dijit\t<br>Delete file: C:\lofsasms\client\chrome\sxclient\content\js\dojo1.1.1\dijit\t<br>Delete file: C:\lofsasms\client\chrome\sxclient\content\js\dojo1.1.1\dijit\t<br>Delete file: C:\lofsasms\client\chrome\sxclient\content\js\dojo1.1.1\dijit\t<br>Delete file: C:\lofsasms\client\chrome\sxclient\content\js\dojo1.1.1\dijit\t<br>Delete file: C:\lofsasms\client\chrome\sxclient\content\js\dojo1.1.1\dijit\t<br>Delete file: C:\lofsasms\client\chrome\sxclient\content\js\dojo1.1.1\dijit\t<br>Delete file: C:\lofsasms\client\chrome\sxclient\content\js\dojo1.1.1\dijit\t<br>Delete file: C:\lofsasms\client\chrome\sxclient\content\js\dojo1.1.1\dijit\t<br>Delete file: C:\lofsasms\client\chrome\sxclient\content\js\dojo1.1.1\dijit\t<br>Delete file: C:\lofsasms\client\chrome\sxclient\content\js\dojo1.1.1\dijit\t | hemes\tund<br>hemes\tund<br>hemes\tund<br>hemes\tund<br>hemes\tund<br>hemes\tund<br>hemes\tund<br>hemes\tund<br>hemes\tund                                                                                                    |
| ulisoft Install System v2.44                                                                                                    | Cancel                                                                                                    |

2.3 The uninstall process will take a few minutes.

| S LOFSA | SMS Client 1.0 Uninstall                                          |
|---------|-------------------------------------------------------------------|
| į       | LOFSA SMS Client 1.0 was successfully removed from your computer. |
|         | ОК                                                                |

2.4 A message will appear upon completion.

If the installed application is the **Full Application** then proceed. Otherwise the SMS application is already uninstalled.

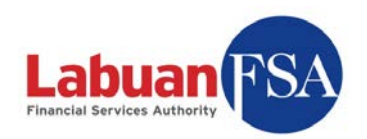

| National Services       |                                       |                                                                 |  |  |
|-------------------------|---------------------------------------|-----------------------------------------------------------------|--|--|
| <u>File Action View</u> | Help                                  |                                                                 |  |  |
| ← → 🖪 🖆                 | 2 🖹 😫 🖬 🕨 🔳 💷 🕨                       |                                                                 |  |  |
| 🍇 Services (Local)      | Name 🛆                                | Description                                                     |  |  |
|                         | Security Accounts Manager             | The startup of this service signals other services that the Se  |  |  |
|                         | Server 👘                              | Supports file, print, and named-pipe sharing over the netwo     |  |  |
|                         | Shell Hardware Detection              | Provides notifications for AutoPlay hardware events.            |  |  |
|                         | 🦓 Smart Card                          | Manages access to smart cards read by this computer. If thi     |  |  |
|                         | Special Administration Console Helper | Allows administrators to remotely access a command prompt.      |  |  |
| SQL Server (LOFSASMS)   |                                       | Provides storage, processing and controlled access of data      |  |  |
|                         | 🖓 SQL Server Active Directory Helper  | Enables integration with Active Directories.                    |  |  |
|                         | SQL Server Browser                    | Provides SQL Server connection information to client comput     |  |  |
|                         | SQL Server VSS Writer                 | Provides the interface to backup/restore Microsoft SQL serv     |  |  |
|                         | System Event Notification             | Monitors system events and notifies subscribers to COM+ E       |  |  |
|                         | 🖓 Task Scheduler                      | Enables a user to configure and schedule automated tasks o      |  |  |
|                         | TCP/IP NetBIOS Helper                 | Provides support for the NetBIOS over TCP/IP (NetBT) servi      |  |  |
|                         | 🖓 Telephony                           | Provides Telephony API (TAPI) support for clients using pro     |  |  |
|                         | 🖏 Telnet                              | Enables a remote user to log on to this computer and run pr     |  |  |
|                         | Terminal Services                     | Allows users to connect interactively to a remote computer $-1$ |  |  |
|                         |                                       |                                                                 |  |  |
|                         | Extended A Standard                   |                                                                 |  |  |
|                         |                                       |                                                                 |  |  |

To find out if the installed version is a Full Application, go to:

Start  $\rightarrow$  Settings  $\rightarrow$  Control Panel  $\rightarrow$  Administrative Tools  $\rightarrow$  Services.

Look for **SQL Server (LOFSASMS)**. If this service is found then this is a Full Application.

\*\* Click on the name column header to sort the services.

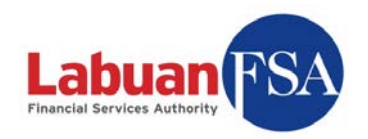

| 🔄 Control Panel                                                 |                                 |                                       | ×     |
|-----------------------------------------------------------------|---------------------------------|---------------------------------------|-------|
| <u>File E</u> dit <u>V</u> iew F <u>a</u> vorites <u>T</u> ools | Help                            | 4                                     |       |
| 🕝 Back 👻 🕤 👻 🎓 Search 🗍                                         | 🏱 Folders 🛛 🖽 🗸                 |                                       |       |
| Address Control Banal                                           |                                 |                                       |       |
| Agaress Control Parler                                          | Teolo IV                        |                                       |       |
| Folders ×                                                       | Name                            | Comments                              | -     |
| 🞯 Desktop                                                       | S Accessibility Options         | Adjust your comput                    |       |
| 🗄  My Documents                                                 | Add Hardware                    | Installs and trouble                  |       |
| 🖂 😼 My Computer                                                 | Add or Remove Programs          | Install or remove pr                  |       |
| 🗄 🍶 3½ Floppy (A:)                                              | Administrative Tools            | Configure administr                   |       |
| 🛨 🥯 Local Disk (C:)                                             | Automatic Updates               | Set up Windows to                     |       |
| 🕀 🥝 DVD-RW Drive (D:)                                           | Configure a                     | dministrative settings for your compu | iter. |
| 🖃 📴 Control Panel                                               | S Display                       | Customics the disel                   | 1000  |
| 🦏 Administrative Tools                                          |                                 | Add change and                        |       |
| 🖾 Fonts                                                         | Come Controllers                | Add, change, and                      |       |
| S Network Connections                                           |                                 | Add, remove, and c                    |       |
| 표 🛄 Portable Media Devices                                      | Weinher Options                 | Curtaniza your Intern                 |       |
| 🐏 Printers and Faxes                                            |                                 | Customize your key                    |       |
| 🖽 🎭 Scanners and Cameras                                        | Maura                           | Changes licensing 0                   |       |
| 🕍 Scheduled Tasks                                               |                                 |                                       |       |
| 🗉 🧐 My Network Places                                           |                                 | Connects to other c                   |       |
| 🥑 Recycle Bin                                                   | Phone and Modern Options        | Configure your tele                   |       |
| 🛅 full                                                          | Portable Media Devices          | view the portable m                   |       |
| 🚞 scr                                                           | No. 1                           | Configure energy-s                    |       |
| 🛅 unins                                                         | Printers and Faxes              | Shows installed prin                  |       |
|                                                                 | Regional and Language Options   | Customize settings                    |       |
|                                                                 | Scanners and Cameras            | Add, remove, and c                    |       |
|                                                                 | Scheduled Tasks                 | Schedule computer                     |       |
|                                                                 | Sounds and Audio Devices        | Change the sound s                    |       |
|                                                                 | Speech                          | Change settings for                   |       |
|                                                                 | Stored User Names and Passwords | Manages stored cre                    | M     |

2.5 To completely remove the SMS application, the SQL2005 engine instance will also have to be removed. First go to Control Panel  $\rightarrow$  Add/Remove Programs.

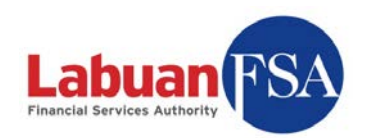

| ize<br>ize        | e (           |              |
|-------------------|---------------|--------------|
| ize<br>ize        | e 8           |              |
| ize               |               | 88.          |
|                   | e (           | <u>91.</u>   |
| ed <u>occ</u>     | l <u>occa</u> | ccasio       |
| Dn 3/<br>e f      | n 3/:<br>F    | 3/30)<br>Ren |
| ize               |               | 4.           |
| ize               | e 2           | 22.          |
| ize               | e             | 1.           |
| ize               |               |              |
| ize<br>ize<br>ize |               |              |

2.6 Search for Microsoft SQL 2005 in the add/remove program window. Click on Remove to start the removal.

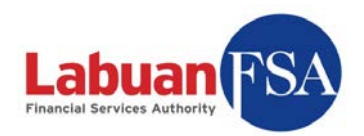

| Microsoft SQL Server 2005 Uninstall                                           | ×      |
|-------------------------------------------------------------------------------|--------|
| <b>Component Selection</b><br>Select SQL Server 2005 components to uninstall. | G      |
| To uninstall existing components, select components to remove and click Next. |        |
| Remove SQL Server 2005 instance components                                    |        |
| LOFSASMS: Database Engine                                                     |        |
|                                                                               |        |
|                                                                               |        |
| Remove SQL Server 2005 common components                                      |        |
| Workstation Components                                                        |        |
|                                                                               |        |
|                                                                               |        |
|                                                                               |        |
|                                                                               | Report |

2.7 In the subsequent uninstall window, select LOFSASMS: Database Engine and click on Next.

| stall               |                                                                |                                                                         | ×                                                                      |
|---------------------|----------------------------------------------------------------|-------------------------------------------------------------------------|------------------------------------------------------------------------|
| ents to uninstall.  |                                                                |                                                                         | G                                                                      |
| pe uninstalled from | n your machine                                                 | e. To proceed,                                                          |                                                                        |
|                     |                                                                |                                                                         | *                                                                      |
|                     |                                                                |                                                                         |                                                                        |
|                     |                                                                |                                                                         |                                                                        |
|                     |                                                                |                                                                         |                                                                        |
|                     |                                                                |                                                                         |                                                                        |
|                     |                                                                |                                                                         | -                                                                      |
|                     |                                                                |                                                                         | Þ                                                                      |
| < Back F            | Finish                                                         | Cancel                                                                  | Help                                                                   |
|                     | stall<br>ents to uninstall.<br>be uninstalled fror<br>< Back F | stall ents to uninstall. be uninstalled from your machine < Back Finish | stall ents to uninstall. be uninstalled from your machine. To proceed, |

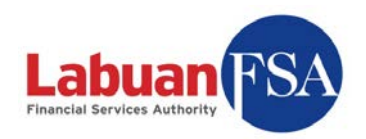

#### 2.8 Click on Finish to confim.

| nerosore sole server 2000 secop              |                |                  | × |
|----------------------------------------------|----------------|------------------|---|
| Setup Progress                               |                |                  |   |
| The selected components are being config     | gured          |                  |   |
| SQL Server setup is preparing to make the re | quested config | uration changes. |   |
|                                              |                |                  |   |
|                                              |                |                  |   |
|                                              |                |                  |   |
|                                              |                |                  |   |
|                                              |                |                  |   |
| _ Status                                     |                |                  |   |
| Status                                       |                |                  |   |
| Status                                       |                |                  |   |
| Status                                       |                |                  |   |

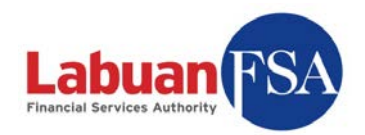

| The selected components are being co | onfigured |
|--------------------------------------|-----------|
| Product                              | Status    |
| MSXML6                               |           |
| SQL Setup Support Files              |           |
| SQL VSS Writer                       |           |
| SQL Server Database Services         |           |
| Status<br>Preparing Registry Backups |           |
|                                      |           |
|                                      |           |

2.9 The removal process could take a while to complete.

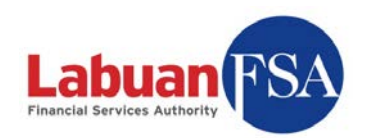

|                                                 | <u></u>                           |               |             |
|-------------------------------------------------|-----------------------------------|---------------|-------------|
| Currently installed programs:                   | Show up <u>d</u> ates             | Sort by: Name |             |
| 🛃 Microsoft .NET Framework 2.0                  |                                   | Size          | 88.3        |
| Microsoft SQL Server 2005                       |                                   | Size          | <u>91.3</u> |
| <u>Click here for support information.</u>      |                                   | Used o        | occasio     |
|                                                 |                                   | Last Used On  | 3/30/2      |
| To change this program or remove it from your   | computer, click Change or Remove. | Change        | Rem         |
| 📄 Microsoft SQL Server Native Client            |                                   | Size          | 4.1         |
| 📒 Microsoft SQL Server Setup Support Files (Eng | ish)                              | Size          | 22.6        |
| MSXML 6.0 Parser                                |                                   | Size          | 1.3         |
| 🗊 VMware Tools                                  |                                   | Size          | 11.8        |
|                                                 |                                   | 5126          | 11          |
|                                                 |                                   |               |             |
|                                                 |                                   |               |             |
|                                                 |                                   |               |             |
|                                                 |                                   |               |             |
|                                                 |                                   |               |             |
|                                                 |                                   |               |             |
|                                                 |                                   |               |             |
|                                                 |                                   |               |             |

2.10 After the removal is complete the screen should return to the add/remove program window.

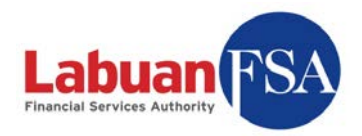

### 3. Multi-instance

Note:

This is only applicable to those that manage the submissions of multiple companies.

This setup is optional. Multi-instance should only be done if the RE is in charge of multiple OFIs. In this case, each OFI will need to have its own submission instance, registered with its Labuan FSA profile, on the RE Full Application. A new instance means a separate OFI database in the RE Full Application.

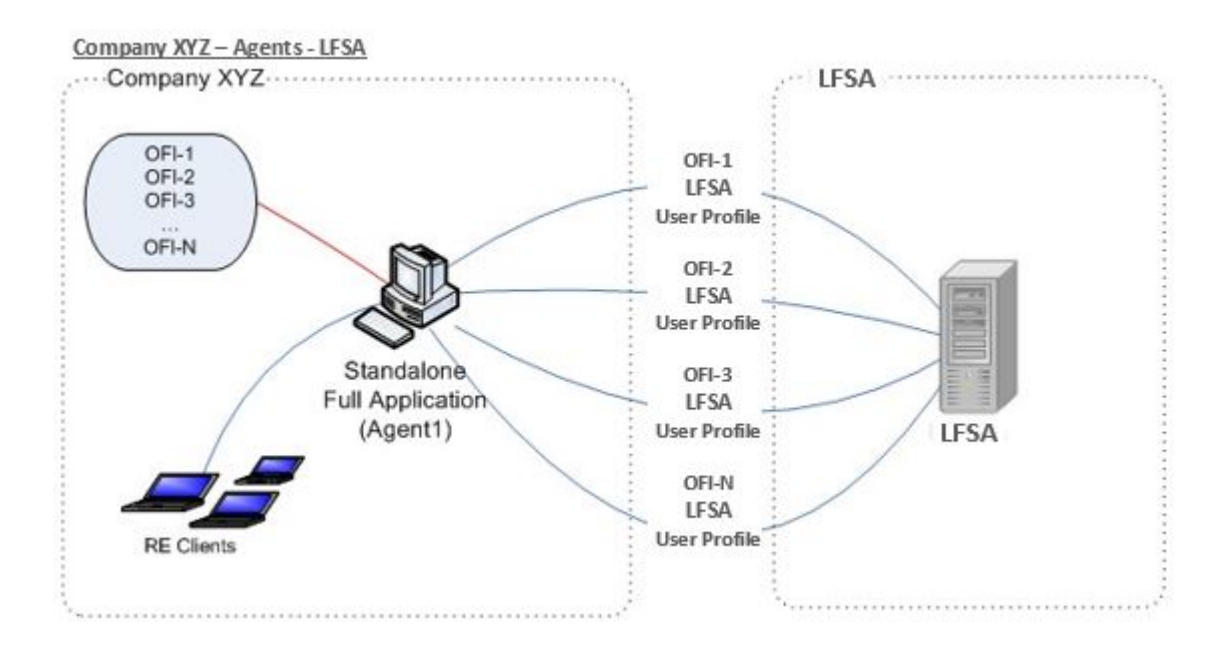

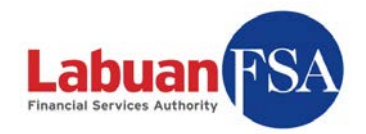

### 3.1 Instance Creation

Instance creation utility (createApp.bat) is located in the c:\lofsasms\tools folder.

| :\lofsasms\tools                               |       |                 |       |                    |                    |            |
|------------------------------------------------|-------|-----------------|-------|--------------------|--------------------|------------|
| e <u>E</u> dit <u>V</u> iew F <u>a</u> vorites | Tools | Help            |       |                    |                    |            |
| Back 🔻 🕤 👻 🍞 🗐 🔎 Se.                           | arch  | 🏷 Folders 🛛 🛄 🗸 |       |                    |                    |            |
| ress 🛅 C:\lofsasms\tools                       |       |                 |       |                    |                    | 💌 🔁 Go     |
|                                                | 1.05  | Name            | Size  | Туре 🔺             | Date Modified      | Attributes |
| File and Folder Tasks                          | *     | ant             |       | File Folder        | 6/8/2009 7:09 PM   |            |
| ன Maka a naw faldar .                          |       | 🚞 conf          |       | File Folder        | 6/8/2009 7:09 PM   |            |
| Make a new rolder                              |       | 🚞 templates     |       | File Folder        | 6/8/2009 7:09 PM   |            |
| Publish this folder to the                     |       | junction.exe    | 19 KB | Application        | 12/1/2003 12:00 AM | А          |
| Share this folder                              |       | 💽 createApp.bat | 3 KB  | Windows Batch File | 6/5/2009 12:47 PM  | A          |
| Share this folder                              |       | 🐻 listApp.bat   | 1 KB  | Windows Batch File | 6/5/2009 12:36 PM  | А          |
|                                                |       | 💽 removeApp.bat | З КВ  | Windows Batch File | 6/5/2009 4:02 PM   | А          |
| Other Places                                   | *     | 🔮 replace.xml   | 2 KB  | XML Document       | 6/4/2009 5:36 PM   | А          |
| 🛅 lofsasms                                     |       |                 |       |                    |                    |            |
| My Documents                                   |       |                 |       |                    |                    |            |
| My Computer                                    |       |                 |       |                    |                    |            |
| Mu Network Places                              |       |                 |       |                    |                    |            |
| S My Network Places                            |       |                 |       |                    |                    |            |
| Details                                        | ¥     |                 |       |                    |                    |            |

A new OFI database instance is created by the steps below:

- 2.1.1 Execute createApp.bat.
  - 2.1.1.1 For Windows XP, simply double-click on createApp. The logged in user must have administrative rights to the machine.
  - 2.1.1.2 For Vista, right-click on createApp and click on "Run as administrator.

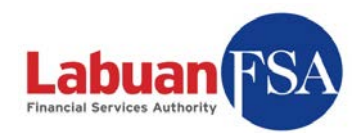

|   | Open<br>Open file location |   |
|---|----------------------------|---|
| ۲ | Run as administrator       |   |
| R | Scan for viruses           |   |
|   | Pin to Start Menu          |   |
|   | Add to Quick Launch        |   |
|   | Restore previous versions  |   |
|   | Send To +                  |   |
|   | Cut                        |   |
|   | Сору                       |   |
|   | Create Shortcut            |   |
|   | Delete                     |   |
|   | Rename                     |   |
|   | Properties                 | 4 |

2.1.2 A console screen will appear.

| 🔤 C:\WINDOWS\system32\cmd.exe                                               |   |
|-----------------------------------------------------------------------------|---|
| Existing LOFSA Form Submission System Apps:<br>nick<br>Nick2<br>ROOT        | 4 |
| Enter user database to create<br>(Alphanumeric only, max: 20 characters): _ |   |
|                                                                             |   |

The top part of the screen (red box above) is the listing of the existing instances.

2.1.3 Type the name of the new instance to be created (yellow box above). The instance name is an alphanumeric field but must begin with an alphabet. Wildcard characters (like \$ % ^ & #) and space are not allowed.

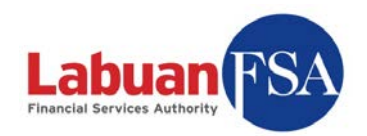

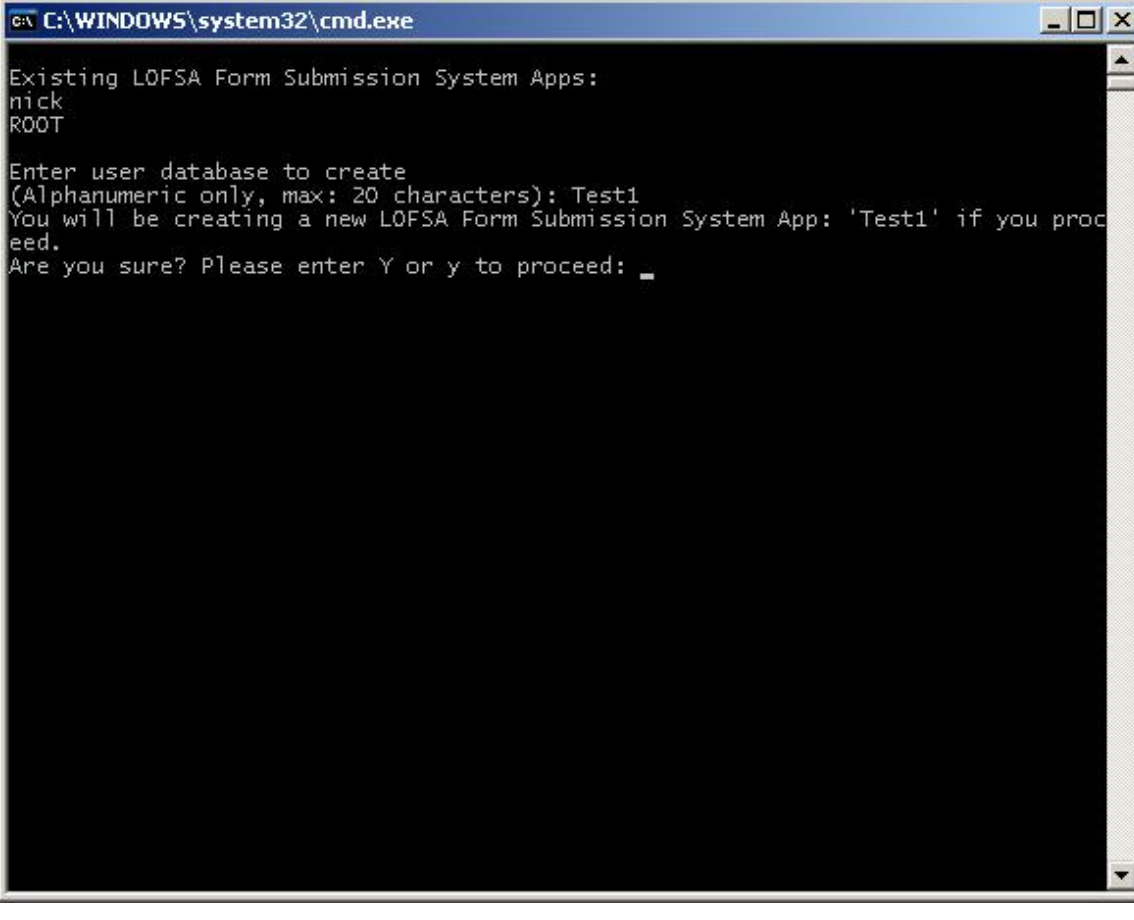

2.1.4 A confirmation dialog will appear. To confirm, input 'Y' or 'y' and hit enter, otherwise input any key and hit enter.

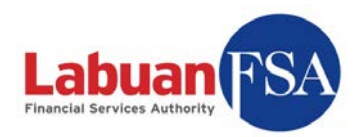

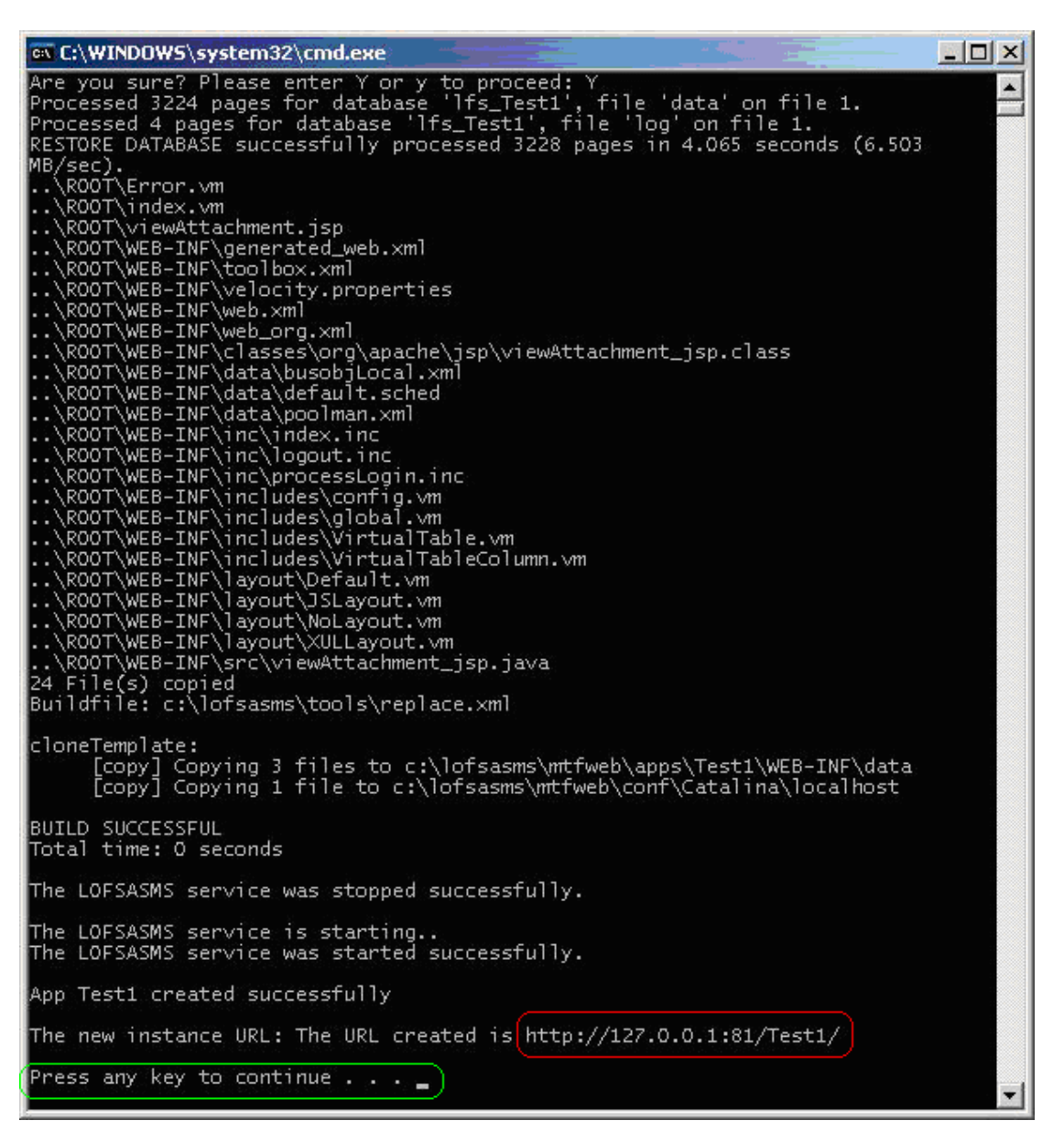

- 2.1.5 The instance creation process will then begin. The message "Press any key to continue . . ." (green box above) signals the completion of processing.
- 2.1.6 Take note of the URL created (red box above). This will be the server URL for the server connection setup in the LOFSA SMS application.

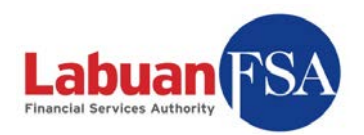

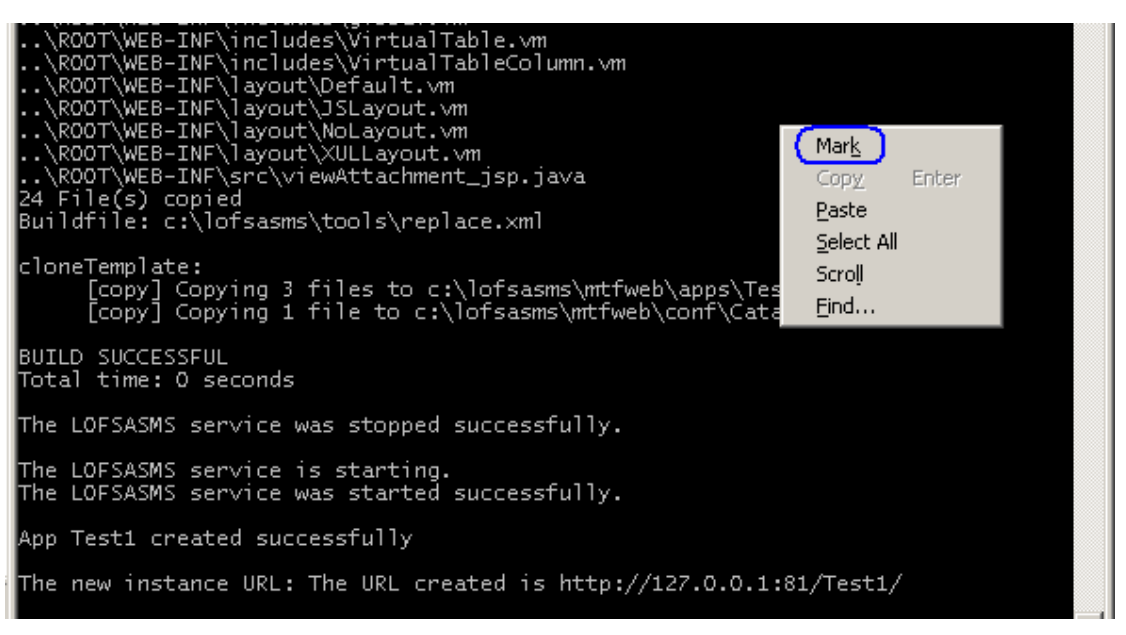

2.1.6.1 To copy the server URL, right click on the console screen and

click on Mark.

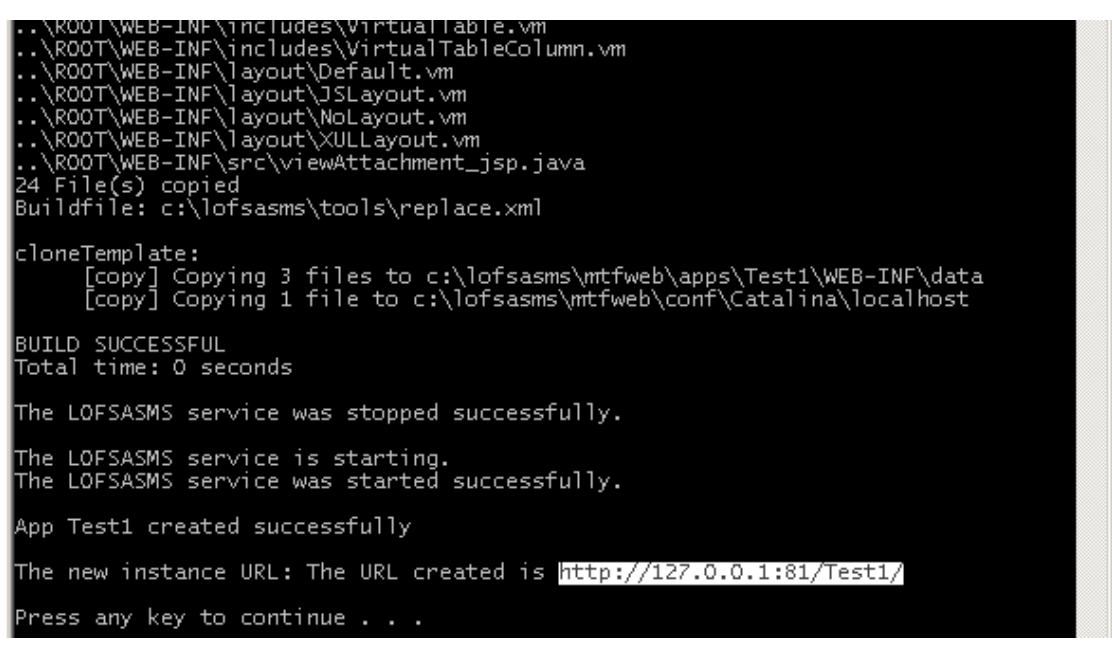

2.1.6.2 Then select the portion of the screen to copy by holding down left click. When the texts have been selected let go of the left click button and right click.

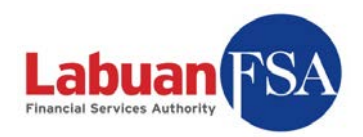

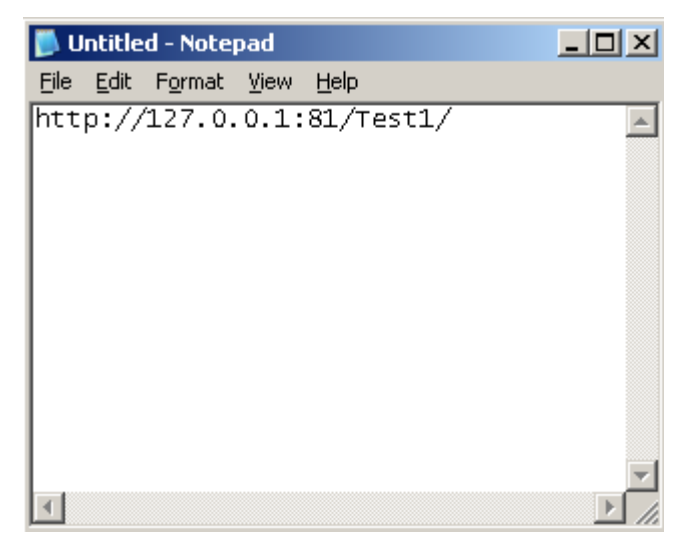

2.1.6.3 Paste the copied text into any text editor like normal (ctrl-v).Keep this text editor open for later use.

| 🔮 Login Form       |        | _ 🗆 🗵  |
|--------------------|--------|--------|
| CLogin Information |        |        |
| User Id :          |        |        |
| Password :         |        |        |
| Server Name :      | SMS@RE |        |
|                    | Ok     | Cancel |

2.1.7 The newly created instance needs to be configured in the SMS application. In the login dialog, click on Server Name to bring up the server connection settings (yellow box above).

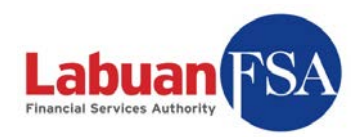

| 🌑 Server Connecti   | on Settings          |
|---------------------|----------------------|
| Connection Settings |                      |
| Server Name :       | SMS@RE               |
| Server URL :        | http://127.0.0.1:81/ |
| Storage Version :   | 4                    |
| Server List         |                      |
| Name                |                      |
| SMS@RE              |                      |
|                     |                      |
|                     |                      |
|                     |                      |
|                     |                      |
|                     |                      |
|                     |                      |
|                     |                      |
| Save/               | Add Delete Ok Cancel |

2.1.8 In the server connection settings, click on Add to create a new server connection.

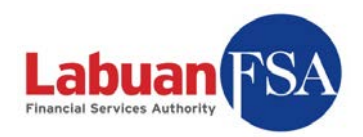

| 🔮 Server Connectio                                   | n Settings           |    |        |
|------------------------------------------------------|----------------------|----|--------|
| Connection Settings                                  |                      |    |        |
| Server Name :                                        | SMS@RE               |    |        |
| Server URL :                                         | http://127.0.0.1:81/ |    |        |
| Storage Version :                                    | 4                    |    |        |
| Server List<br>Name<br>SMS@LOFSA<br>SMS@RE<br>SMS@RE |                      |    |        |
| Save                                                 | dd Delete            | Ok | Cancel |

- 2.1.9 Assign a server name for the connection (yellow box above). This is for visual purposes, so it is best to use a recognizable name. For example, if the connection is for Insurance Company XYZ, assigning SMS@InsuranceXYZ would be a good idea.
- 2.1.10 The server URL (red box) comes from step 3.1.6. Copy the URL stored and replace the one in the Server URL field.

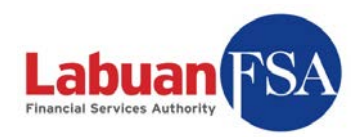

| 🔮 Server Connectio          | n Settings                 |        |
|-----------------------------|----------------------------|--------|
| Connection Settings         |                            |        |
| Server Name :               | SMS@Test1                  |        |
| Server URL :                | http://127.0.0.1:81/Test1/ |        |
| Storage Version :           | 4                          |        |
| Server List                 |                            |        |
| Name<br>SMS@LOFSA<br>SMS@RF |                            |        |
| SMS@Test1                   |                            |        |
|                             |                            |        |
|                             |                            |        |
|                             |                            |        |
|                             |                            |        |
|                             |                            |        |
| Save A                      | dd Delete Ok               | Cancel |

2.1.11 Click on Save (red above) when done. The server list will be updated with the newly added server name (blue above). Click on OK (yellow above) to apply the change.

| 🔮 Login Form         |          | _ 🗆 🗙  |
|----------------------|----------|--------|
| CLogin Information - |          | ]      |
| User Id :            |          |        |
| Password :           |          |        |
| Server Name :        | SMS@Test | 1 🔽    |
|                      | Ok       | Cancel |

2.1.12 To login to this instance, select the server name (green above) from the login dialog.

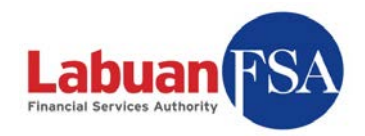

### 3.2 Instance Deletion

Instance creation utility (removeApp.bat) is located in the c:\lofsasms\tools folder.

The ROOT instance cannot be removed.

An OFI instance can be removed by the steps below:

#### 3.2.1 Execute removeApp.

3.2.1.1 For Windows XP, simply double-click on removeApp. The logged in user must have administrative rights to the machine.

|   | <b>Open</b><br>Open file location                            |   |
|---|--------------------------------------------------------------|---|
| ۲ | Run as administrator                                         |   |
| R | Scan for viruses<br>Pin to Start Menu<br>Add to Quick Launch |   |
|   | Restore previous versions                                    |   |
|   | Send To                                                      | • |
|   | Cut                                                          |   |
|   | Сору                                                         |   |
|   | Create Shortcut                                              |   |
|   | Delete                                                       |   |
|   | Rename                                                       |   |
|   | Properties                                                   |   |

3.2.1.2 For Vista, right-click on removeApp and click on "Run as administrator.

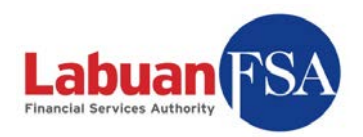

| 🙉 C:\WINDOW5\system32\cmd.exe                                                |  |
|------------------------------------------------------------------------------|--|
| LOFSA Form Submission System Apps Listing:<br>nick<br>Nick2<br>ROOT<br>Test1 |  |
| Enter user database to remove<br>(Alphanumeric only, max: 20 characters):    |  |
|                                                                              |  |
|                                                                              |  |
|                                                                              |  |

3.2.2 A console screen will appear. It will show the current instance already created (yellow above). Enter the instance that needs to be removed (red box) and hit enter.

(Note: ROOT cannot be deleted.)

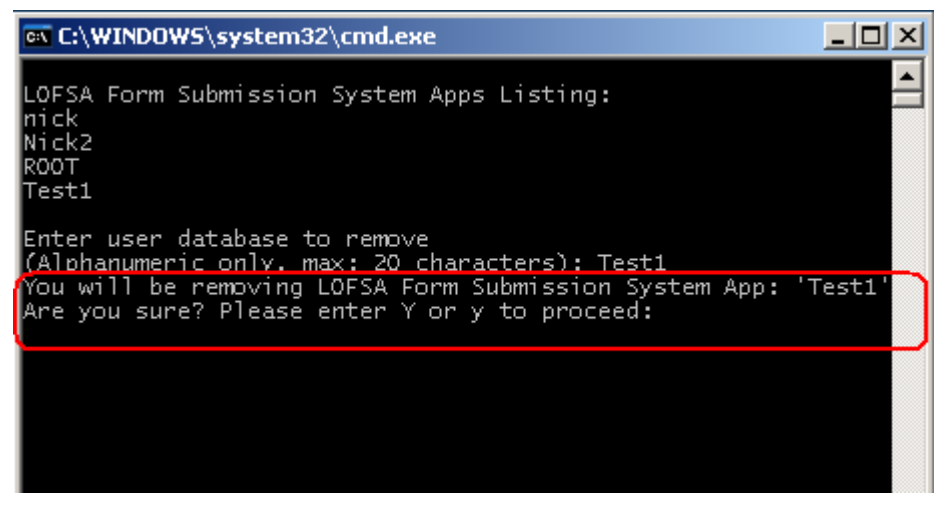

3.2.3 A confirmation is required (red above). Punch in 'Y' or 'y' and hit enter to confirm. Otherwise, input any key and hit enter to cancel.

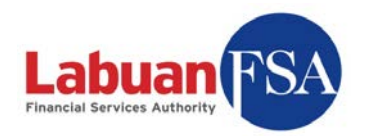

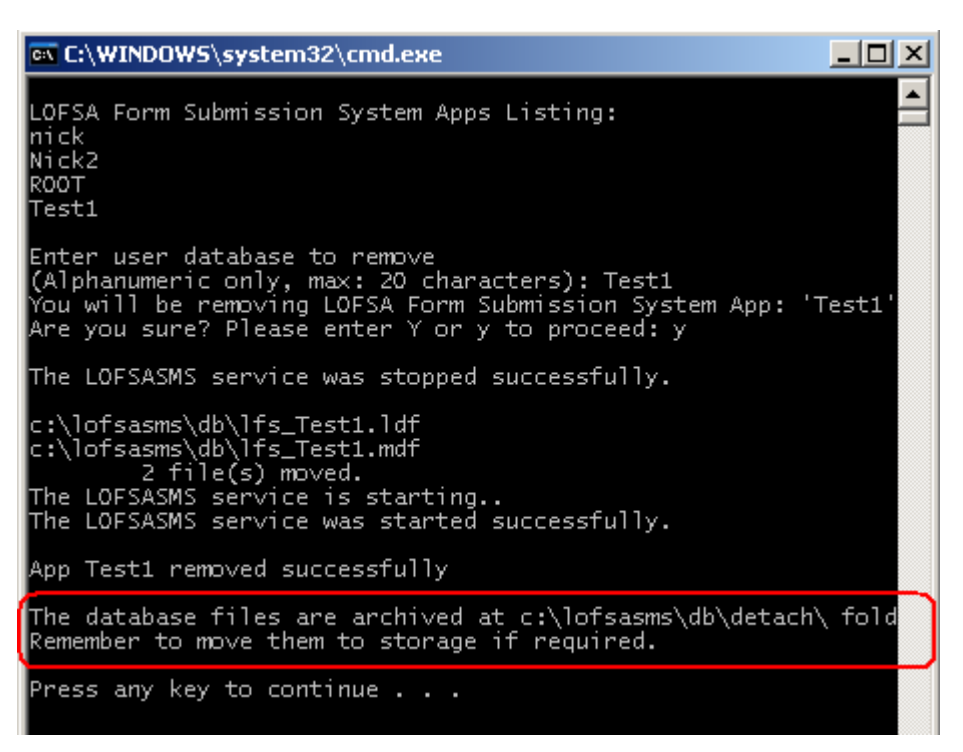

3.2.4 The database instance files are moved to c:\lofsasms\db\detach. It is recommended to copy the files out and keep this folder empty.

### 4. Setting Up

The SMS application for reporting entities (REs) needs to be registered with a login user profile. This is done at the Full Application machine.

The process to register the user profile:

4.1 Execute LOFSA SMS application by double clicking

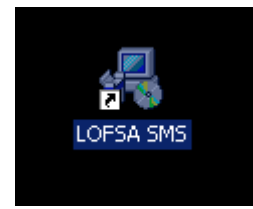

4.2 Double click on Login.

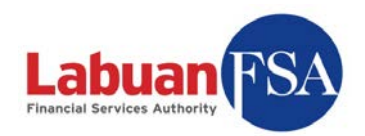

| ٢   | - LOF9        | ia si | MS         |       |              |       |                 |        |
|-----|---------------|-------|------------|-------|--------------|-------|-----------------|--------|
| Eil | e <u>V</u> ie | w (   | <u>G</u> o | Tools | <u>H</u> elp | User: | [Not logged in] | Logout |
|     | .ogin         |       |            |       |              |       |                 |        |
|     |               |       |            |       |              |       |                 |        |
|     |               |       |            |       |              |       |                 |        |
|     |               |       |            |       |              |       |                 |        |
|     |               |       |            |       |              |       |                 |        |
|     |               |       |            |       |              |       |                 |        |
|     |               |       |            |       |              |       |                 |        |
|     |               |       |            |       |              |       |                 |        |
|     |               |       |            |       |              |       |                 |        |
|     |               |       |            |       |              |       |                 |        |
|     |               |       |            |       |              |       |                 |        |
|     |               |       |            |       |              |       |                 |        |
|     |               |       |            |       |              |       |                 |        |
|     |               |       |            |       |              |       |                 |        |
|     |               |       |            |       |              |       |                 |        |
| D   | one           |       |            |       |              |       |                 | 11.    |

4.3 Select the server to login to. (default: SMS@RE) Enter the below:

| User Id:      | readmin  |
|---------------|----------|
| Password:     | password |
| Then click OK |          |

| 🔮 Login Form        |        | _ 🗆 🗵  |
|---------------------|--------|--------|
| C Login Information |        |        |
| User Id :           |        |        |
| Password :          |        |        |
| Server Name :       | SMS@RE | •      |
|                     | Ok     | Cancel |

- Note: This login profile (readmin) is only for the registration purpose and has no rights for any other functions.
- 4.4 Double click on Setup.

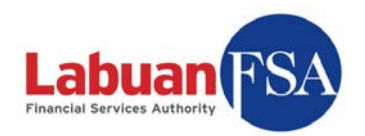

| * -  | Lofsa S  | M5 v(      | 0.2 [SM       | 5@RE] |       |         |        |
|------|----------|------------|---------------|-------|-------|---------|--------|
| Eile | ⊻iew     | <u>G</u> o | <u>T</u> ools | Help  | User: | readmin | Logout |
| ⊟ Wo | orkspace |            |               |       |       |         |        |
|      | Setup    |            |               |       |       |         |        |
|      |          |            |               |       |       |         |        |
|      |          |            |               |       |       |         |        |
| L    |          |            |               |       |       |         |        |
|      |          |            |               |       |       |         |        |
| L    |          |            |               |       |       |         |        |
| L    |          |            |               |       |       |         |        |
|      |          |            |               |       |       |         |        |
|      |          |            |               |       |       |         |        |
|      |          |            |               |       |       |         |        |
|      |          |            |               |       |       |         |        |
| L    |          |            |               |       |       |         |        |
|      |          |            |               |       |       |         |        |
|      |          |            |               |       |       |         |        |
|      |          |            |               |       |       |         |        |
|      |          |            |               |       |       |         |        |
| Don  | e        |            |               |       |       |         |        |

4.5 Enter the User ID and Password assigned by Labuan FSA. Click OK. It will take a few seconds to a few minutes to update the RE application.

| 🔮 System Setup  |                                 | _ 🗆 🗵  |
|-----------------|---------------------------------|--------|
| Server URL      | http://wcms2.lofsa.gov.my:8082/ |        |
| Server User Id  | testnick                        |        |
| Server Password | *****                           |        |
| Location        | RE                              | 7      |
|                 |                                 |        |
|                 |                                 |        |
|                 |                                 |        |
|                 |                                 |        |
|                 |                                 |        |
|                 | Ok                              | Cancel |
|                 |                                 |        |

If this step is successful, step below can be skipped.

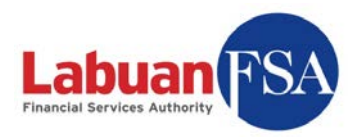

4.6 If the user profile is **already registered** then an error will prevent the registration. This is to prevent one Principal Officer from having two sets of submission data.

| Alert | ×                                                                                                    |
|-------|----------------------------------------------------------------------------------------------------|
|       | Failed to update settings. Error: User profile is already registered and cannot be registered again. |
|       | ОК                                                                                                   |

When this happens, Labuan FSA has to be contacted for a profile unlock. Apart from the machine currently being registered, any other machines utilizing the same user profile have to be disabled from doing submissions in the future. This is to prevent duplicate submissions done on behalf of the same reporting entities.

| 🔮 Lofsa SMS v0.2 [SMS@RE]                |          |        |        |
|------------------------------------------|----------|--------|--------|
| <u> Eile View Go T</u> ools <u>H</u> elp | User: re | eadmin | Logout |
| Workspace                                |          |        | <      |
| Setup                                    |          |        | $\sim$ |
|                                          |          |        |        |
|                                          |          |        |        |
|                                          |          |        |        |
|                                          |          |        |        |
|                                          |          |        |        |
|                                          |          |        |        |
|                                          |          |        |        |
|                                          |          |        |        |
|                                          |          |        |        |
|                                          |          |        |        |
|                                          |          |        |        |
|                                          |          |        |        |
|                                          |          |        |        |
|                                          |          |        |        |
|                                          |          |        |        |
|                                          |          |        |        |
|                                          |          |        |        |
|                                          |          |        |        |
| Done                                     |          |        | //.    |

4.7 To exit, click on <u>Logout</u> on the top right corner of window.

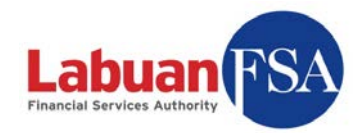

4.8 After registration is done, reporting entities can now login with their assigned profile. Double click on Login, and enter Labuan FSA assigned username and password. Then click OK.

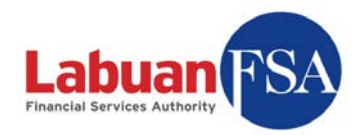

## 5. Troubleshooting

This section covers the troubleshooting for installation.

#### 5.1 Windows XP SP3

This only applies to **Full Application** installation.

According to the Microsoft support center, SP3 includes a newer version MSXML 6 than what is being deployed by the MSSQL 2005. So installation of the MSSQL 2005 will fail on XP SP3 machines. (<u>http://support.microsoft.com/kb/968749</u>)

What is required is to download the cleanup utility from <u>http://support.microsoft.com/kb/290301</u> and run this first.

In the cleanup utility only select the MSXML 6 SERVICE PACK 2 for cleanup.

For further information, go to <a href="http://support.microsoft.com/kb/290301">http://support.microsoft.com/kb/290301</a>.

If an installation has failed due to this, the scenario below will occur during the installation of the Full Application SQL 2005 database engine.

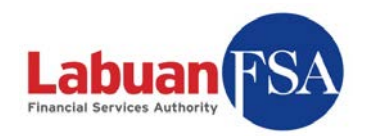

|                                         | Status                                   |  |  |
|-----------------------------------------|------------------------------------------|--|--|
| MSXML6                                  | Setup failed. Refer to the Setup log for |  |  |
| SQL Server Books Online                 | Setup finished                           |  |  |
| SQL Setup Support Files                 | Setup finished                           |  |  |
| SQLXML4                                 | Setup finished                           |  |  |
| SQL Native Client                       | Setup finished                           |  |  |
| 2 <u>0WC11</u>                          | Setup finished                           |  |  |
| SQL Server Backward-Compatibility Files | Setup finished                           |  |  |
| Workstation Components, Books Onlin     | Setup failed. Refer to the Setup log for |  |  |

### 5.2 Login - Invalid user id or password

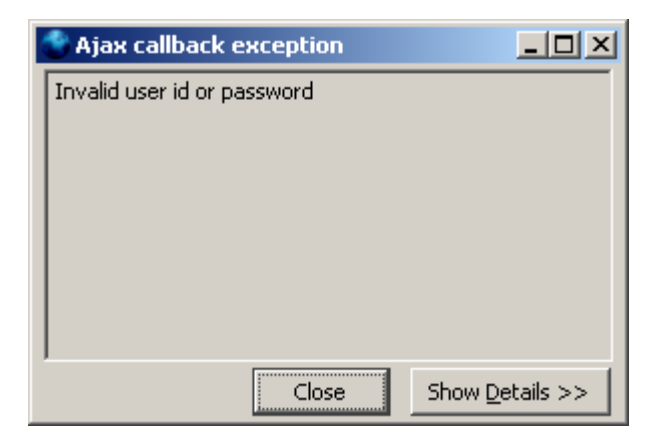

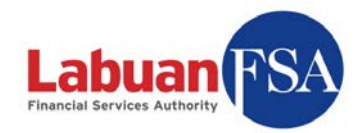

Possible cause:

| 🔮 Login Form        |          |        |
|---------------------|----------|--------|
| Login Information - |          |        |
| User Id :           | testnick |        |
| Password :          | ****     |        |
| Server Name :       | SMS@RE   | •      |
|                     | Ok       | Cancel |

- Wrong User Id
- Wrong password

Troubleshooting:

- Registration step with id "readmin" must be successful before a user can login with the Labuan FSA provided ID. Refer LOFSA SMS Training Guide (RE) section 3.1.
- If registration step is done, check the user ID and password provided by Labuan FSA.

### 5.3 Login – Failed to contact server

| 🌑 Ajax callback e    | xception |                  |
|----------------------|----------|------------------|
| Failed to contact se | rver     |                  |
|                      |          |                  |
|                      |          |                  |
|                      |          |                  |
|                      |          |                  |
|                      |          |                  |
| 1                    | Class.   | Chan Dataila a a |
|                      | LIOSE    |                  |

Possible cause:

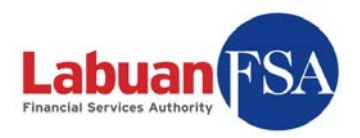

| 🔮 Login Form          |          | _ 🗆 ×  |
|-----------------------|----------|--------|
| C Login Information - |          |        |
| User Id :             | testnick |        |
| Password :            | ******   |        |
| Server Name :         | SMS@RE   |        |
|                       | Ok       | Cancel |

- The SMS application cannot contact the SMS service configured in the Server Name.
- The SMS service as referred to in the Server Name is not running.

Troubleshooting:

• Check the SMS service configured in Server Name.

| 🌑 Server Connectio  | n Settings           | <u>_   X</u> |
|---------------------|----------------------|--------------|
| Connection Settings |                      |              |
| Server Name :       | SMS@RE               |              |
| Server URL :        | http://127.0.0.1:81/ |              |
| Storage Version :   | 4                    |              |
| Server List         |                      |              |
| Name                |                      |              |
| SMS@RE              |                      |              |
|                     |                      |              |
|                     |                      |              |
|                     |                      |              |
|                     |                      |              |
|                     |                      |              |
|                     |                      |              |
| Save 4              | dd Delete Ok         | Cancel       |

The default connection should be the above.

```
(http://127.0.0.1:81/)
```

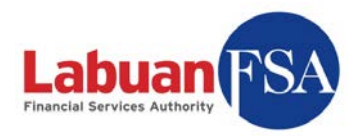

Use the above configuration when connecting from the Full Application. Otherwise, replace the IP address in Server URL with the IP address of the full application.

Refer: Labuan FSA SMS Training Guide (RE) section 3.2.

• Check SMS service.

If the SMS service is down on the SMS Full Application machine, then the SMS application will not be able to function. Refer to <u>SMS service test</u>.

• Check network connection.

A ping test on the connecting machine can determine if the SMS service machine is accessible. Refer to <u>Ping test</u>.

• Check destination port.

A telnet test can determine if the necessary ports in the Full Application machine is accessible. This test should only be done if the ping test was successful. This test can be done on the Full Application machine itself or on the machine connecting to it. Refer to <u>Telnet test</u>.

### 5.4 Setup – Fail to obtain Middle-Tier

| Signal and the second second s |           |
|----------------------------------------------------------------------------------------------------|-----------|
| Failed to obtain Middle-Tier                                                                                                    |           |
|                                                                                                    |           |
|                                                                                                    |           |
|                                                                                                    |           |
|                                                                                                    |           |
|                                                                                                    |           |
| Close Show D                                                                                                    | etails >> |
|                                                                                                    |           |

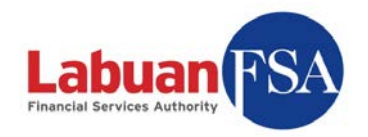

Possible cause: Full Application computer is unable to locate the local MSSQL 2005 database.

Troubleshooting: Proceed with MSSQL 2005 database test.

### 5.5 Registration – Failed to update settings

This usually happens when registering the Labuan FSA profile with the initial "readmin" login.

| Alert |                                                                                                    | × |
|-------|----------------------------------------------------------------------------------------------------|---|
|       | Failed to update settings. Error: WrappedException:<br>java.net.UnknownHostException:wcms2.lofsa.gov.my |   |
|       | ОК                                                                                                    |   |
|       |                                                                                                    |   |

| Alert |                                                                                                    | × |
|-------|----------------------------------------------------------------------------------------------------|---|
| 1     | Failed to update settings. Error: WrappedException: java.net.ConnectException:Connection timed out: connect |   |

Possible cause:

- The Full Application machine is unable to establish a connection to Labuan FSA.
- The LOFSA SMS application server may be down.

Troubleshooting:

- Check the connectivity to Labuan FSA.
   A <u>ping test</u> should be done from the Full Application machine to the URL <a href="http://wcms2.lofsa.gov.my">http://wcms2.lofsa.gov.my</a> (LOFSA SMS application server).
- If the ping test is successful, then a <u>telnet test</u> should be done using the port 8082.

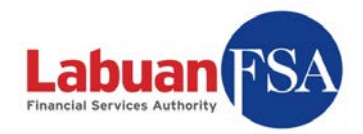

### 5.6 Tests – SMS service

At the full application machine, go to the service listing by: Start  $\rightarrow$  Settings  $\rightarrow$  Control Panel  $\rightarrow$  Administrative Tools  $\rightarrow$  Services

| A Services (Local)   |                                  | Description | Status    | Startup Type | Log On As    | - |
|----------------------|----------------------------------|-------------|-----------|--------------|--------------|---|
| SNS DOLLICOD (LOCAL) | IPSEC Services                   | Provides e  | Started   | Automatic    | Local System |   |
|                      | Kerberos Key Distribution Center | On domain   | 003599907 | Disabled     | Local System |   |
|                      | License Logging                  | Monitors a  |           | Disabled     | Network S    |   |
|                      | LOFSASMS                         | LOFSA Sta   | Started   | Automatic    | Local System |   |
|                      | Logical Disk Manager             | Detects an  | Started   | Automatic    | Local System |   |
|                      | Logical Disk Manager Administra  | Configures  |           | Manual       | Local System |   |
|                      | Messenger                        | Transmits   |           | Disabled     | Local System |   |
|                      | Microsoft Software Shadow Co     | Manages s   |           | Manual       | Local System |   |
|                      | Net Logon                        | Maintains a |           | Manual       | Local System |   |
|                      | NetMeeting Remote Desktop Sh     | Enables an  |           | Disabled     | Local System |   |
|                      | Network Connections              | Manages o   | Started   | Manual       | Local System |   |
|                      | Network DDE                      | Provides n  |           | Disabled     | Local System |   |
|                      | Network DDE DSDM                 | Manages D   |           | Disabled     | Local System |   |
|                      | Network Location Awareness (N    | Collects an | Started   | Manual       | Local System |   |
|                      | Network Provisioning Service     | Manages X   |           | Manual       | Local System |   |
|                      | NT LM Security Support Provider  | Provides s  |           | Manual       | Local System |   |
|                      | Performance Logs and Alerts      | Collects pe |           | Automatic    | Network S    |   |
|                      | Plug and Play                    | Enables a c | Started   | Automatic    | Local System |   |

The LOFSASMS service must be in Started state in order for the SMS application to function.

#### The LOFSASMS service is not found

Possible root cause:

- Error in installation.
- Corrupted installation file.

Proposed solution:

- Download the installation package again.
- Fully uninstall the application and try re-installing.

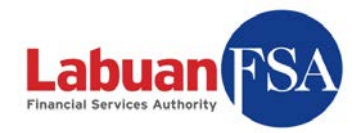

### 5.7 Tests – SQL Service

At the full application machine, go to the service listing by: Start  $\rightarrow$  Settings  $\rightarrow$  Control Panel  $\rightarrow$  Administrative Tools  $\rightarrow$  Services

| 😓 Services 📃 🔲 🗙                      |                                    |                          |         |              |                  |
|---------------------------------------|------------------------------------|--------------------------|---------|--------------|------------------|
| <u>File Action Vi</u> ew <u>H</u> elp |                                    |                          |         |              |                  |
|                                       |                                    |                          |         |              |                  |
| 🎭 Services (Local)                    | Name 🛆                             | Description              | Status  | Startup Type | Log On As 🔺      |
|                                       | Security Accounts Manager          | Stores security inform   | Started | Automatic    | Local System     |
|                                       | Security Center                    | Monitors system securi   | Started | Automatic    | Local System     |
|                                       | Server .                           | Supports file, print, an | Started | Automatic    | Local System     |
|                                       | Server Intelligence Agent (THER    | Manages BusinessObj      |         | Manual       | Local System     |
|                                       | Shell Hardware Detection           | Provides notifications f | Started | Automatic    | Local System     |
|                                       | SigmaTel Audio Service             | Manages SigmaTel Au      | Started | Automatic    | Local System     |
|                                       | 🆏 Smart Card                       | Manages access to sm     |         | Manual       | Local Service    |
|                                       | SQL Server (LOFSASMS)              | Provides storage, proc   | Started | Manual       | Network Service  |
|                                       | SQL Server (SQLEXPRESS)            | Provides storage, proc   |         | Manual       | Network Service  |
|                                       | SQL Server Active Directory Helper | Enables integration wit  |         | Disabled     | Network Service  |
|                                       | SQL Server Browser                 | Provides SQL Server c    | Started | Automatic    | Network Service  |
|                                       | SQL Server Integration Services    | Provides management      | Started | Automatic    | Network Service  |
|                                       | SQL Server VSS Writer              | Provides the interface   | Started | Automatic    | Local System     |
|                                       | SQLSERVERAGENT                     |                          |         | Manual       | Local System     |
|                                       | SSDP Discovery Service             | Enables discovery of U   | Started | Manual       | Local Service    |
|                                       | Sybase BCKServer _ THEREISN        |                          |         | Manual       | Local System 📃 💌 |
|                                       | Extended Standard                  |                          |         |              |                  |
|                                       |                                    |                          |         |              |                  |

The SQL Server (LOFSASMS) service must be in Started state in order for the SMS application to function.

#### The SQL Server (LOFSASMS) service is not found

Possible root cause:

- Error in installation.
- Corrupted installation file.
- Refer <u>Windows XP SP3</u>.

Proposed solution:

- Download the installation package again.
- Fully uninstall the application and try re-installing.

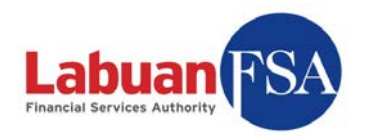

### 5.8 Tests – Connectivity test

Go to Start  $\rightarrow$  Run. Type in cmd and hit enter. A console screen will appear.

Type in: ping "wcms2.lofsa.gov.my"

And hit enter.

| 🔤 C:\WINDOWS\system32\cmd.exe                                                                                                    |          |
|----------------------------------------------------------------------------------------------------|----------|
| C:\Documents and Settings\user>ping "wcms2.lofsa.gov.my"                                                                                                    | <b>_</b> |
| Pinging wcms2.lofsa.gov.my [219.93.30.148] with 32 bytes of                                                                                                    | data: 📃  |
| Reply from 219.93.30.148: bytes=32 time=70ms TTL=243<br>Reply from 219.93.30.148: bytes=32 time=81ms TTL=243<br>Reply from 219.93.30.148: bytes=32 time=80ms TTL=243<br>Reply from 219.93.30.148: bytes=32 time=71ms TTL=243 |          |
| Ping statistics for 219.93.30.148:<br>Packets: Sent = 4, Received = 4, Lost = 0 (0% loss),<br>Approximate round trip times in milli-seconds:<br>Minimum = 70ms, Maximum = 81ms, Average = 75ms                               |          |
| C:\Documents and Settings\user>_                                                                                                    |          |
|                                                                                                    | -        |
|                                                                                                    | ► //.    |

The IP address (219.93.30.148) after the ping command should be the IP address of the target machine.

If the target machine is contactable, a reply would be received. This means the test is a success.

Example:

• Reply from 202.190.174.181: bytes=32 time=68ms TTL=53

If the target machine cannot be reached (ping test failed), the reply would be:

- o Reply from 202.190.174.181: Destination host unreachable.
- Request timed out.

This means the target is unreachable.

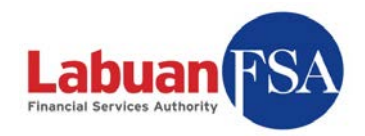

### 5.9 Tests – Telnet

Go to Start  $\rightarrow$  Run. Type in cmd and hit enter. A console screen will appear.

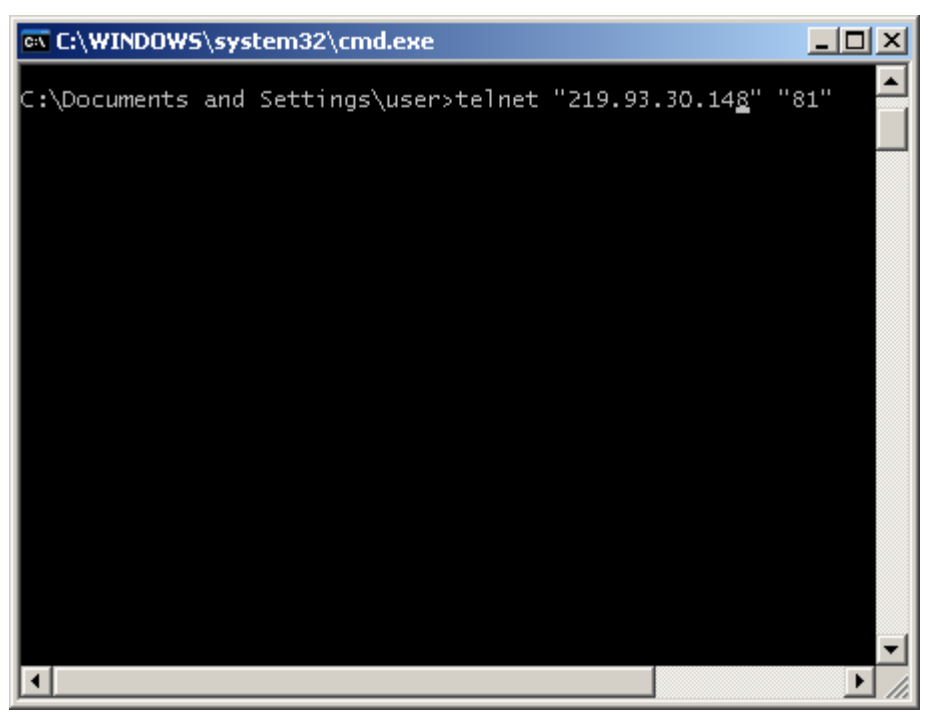

Type in: telnet "IP Address" "Port"

And hit enter.

The IP Address is the IP Address of the target machine, and the Port is port number the connection utilizes.

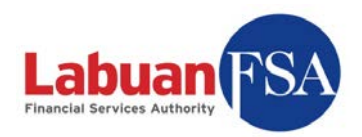

| 🗛 Telnet 219.93.30.148 |          |
|------------------------|----------|
| -                      | <b>▲</b> |
|                        |          |
|                        |          |
|                        |          |
|                        |          |
|                        |          |
|                        |          |
|                        |          |
|                        |          |
|                        |          |
|                        |          |
|                        |          |
|                        | -        |
| •                      |          |

A blank console screen will appear on successful connection.

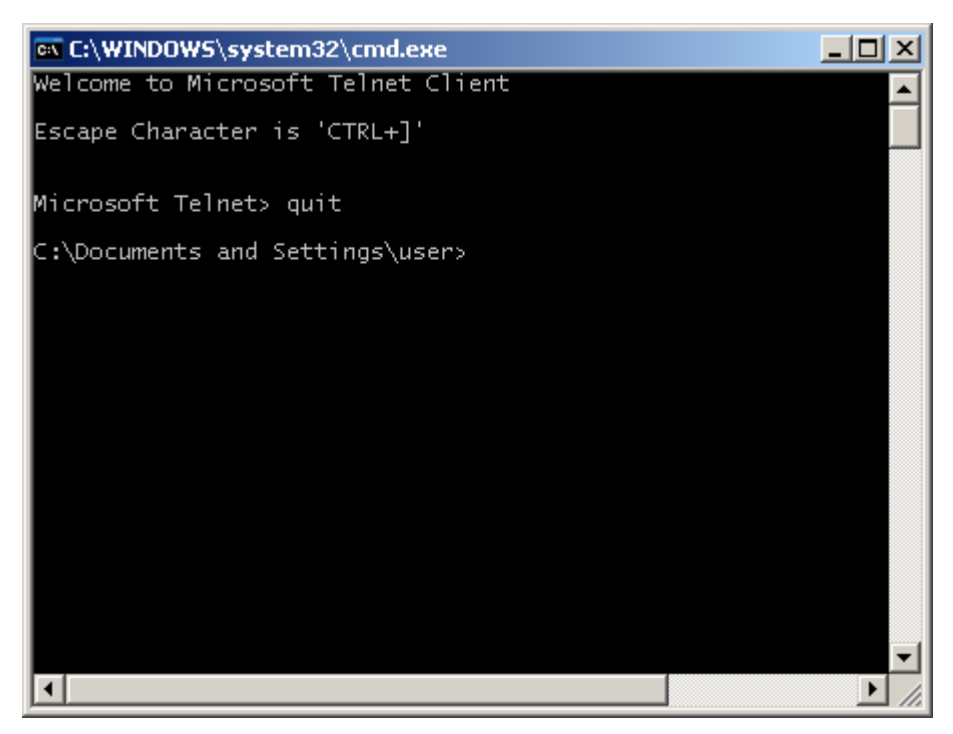

To exit, press ctrl-]. Then key in quit and hit enter.

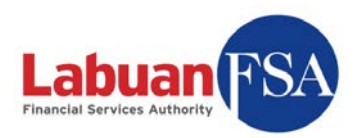

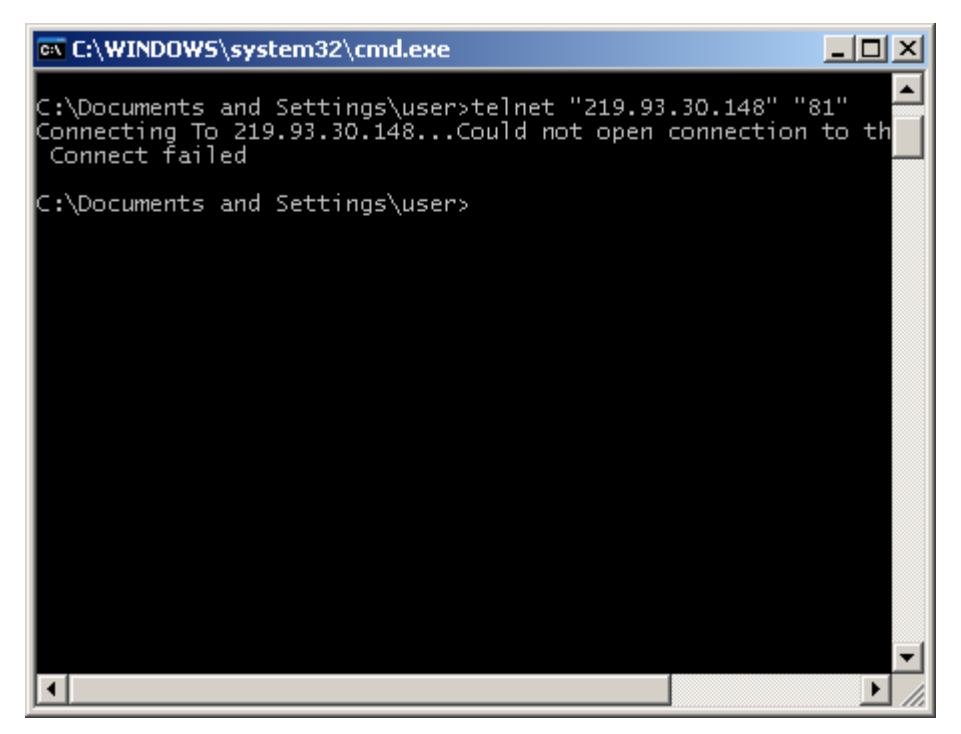

A failed telnet test will result in the error message:

Connecting To 219.93.30.148...Could not open connection to the host, on port 81: Connect failed

This means a connection cannot be established with the machine (219. 93. 30. 148) using the port 81.

This could be caused by:

- Firewall preventing outgoing traffic.
- Network policies preventing this connection.
- Target is unreachable or target port is closed.